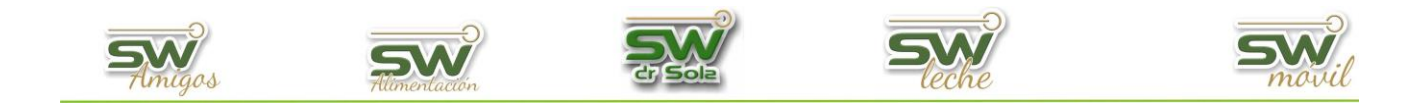

## Motivos de Descarte

En este tutorial explicaremos cómo hacer el mantenimiento de los Motivos de Descarte.

Para esto primero vamos a la consola de acceso al sistema, e ingresamos al módulo EJECUTIVO.

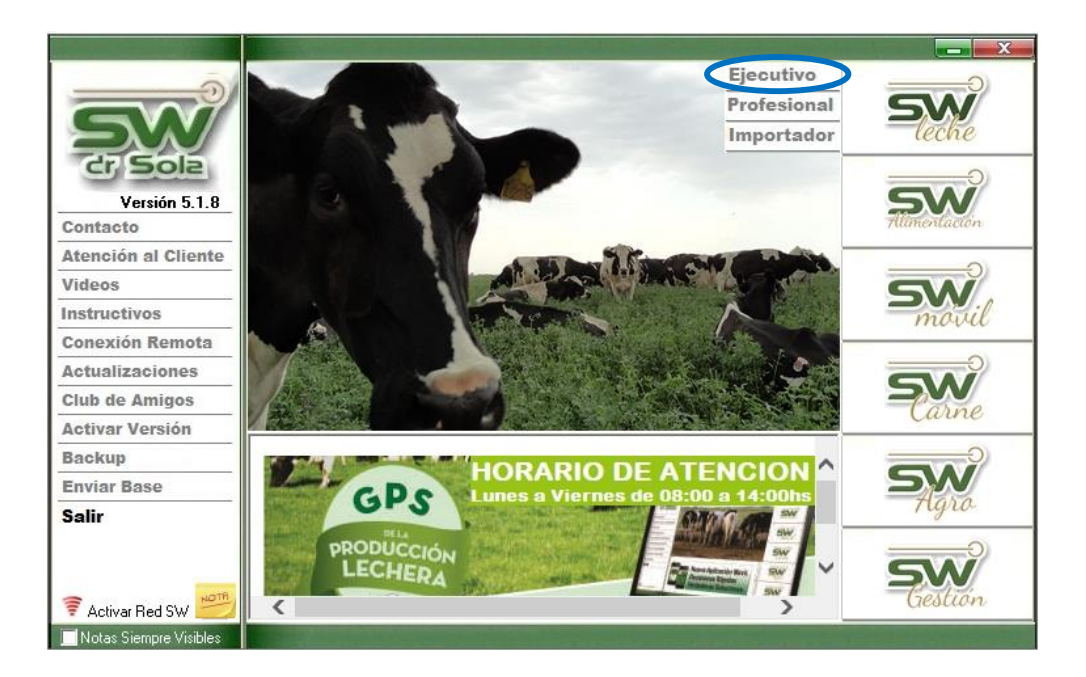

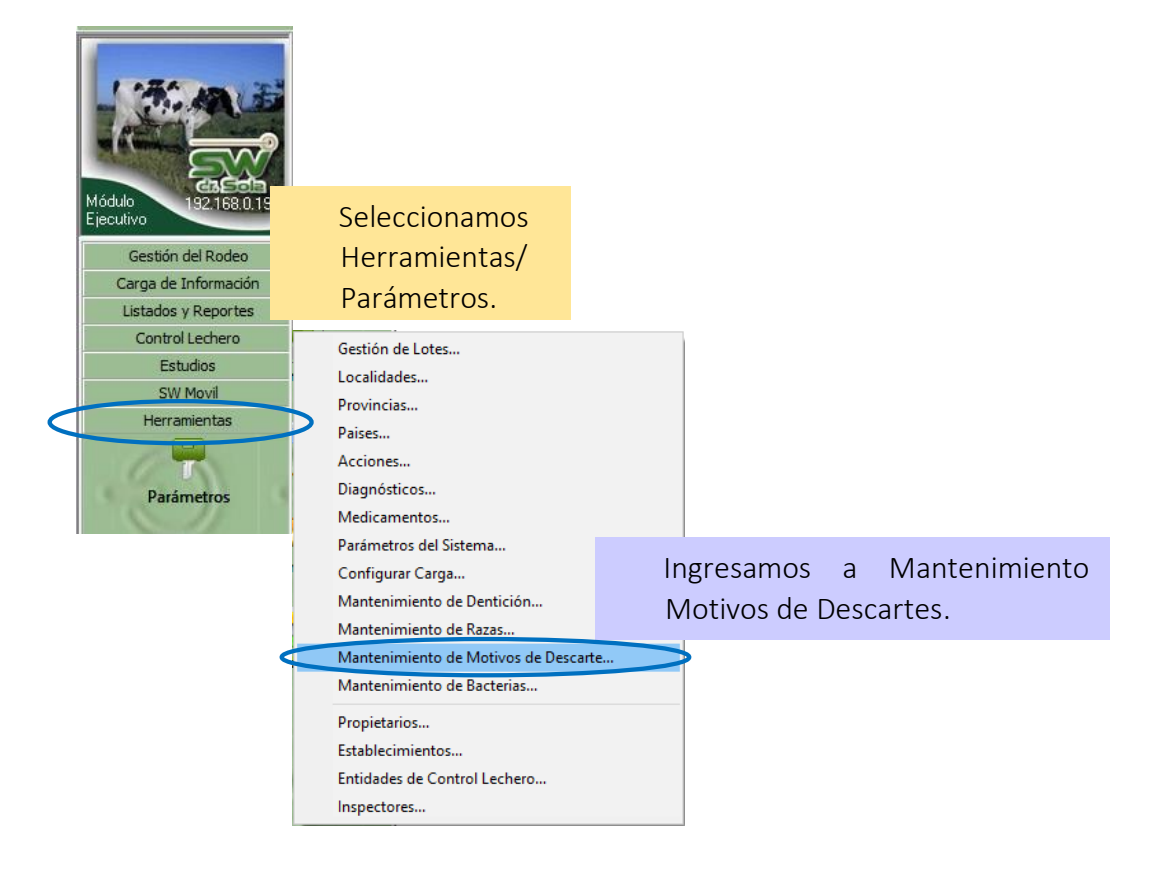

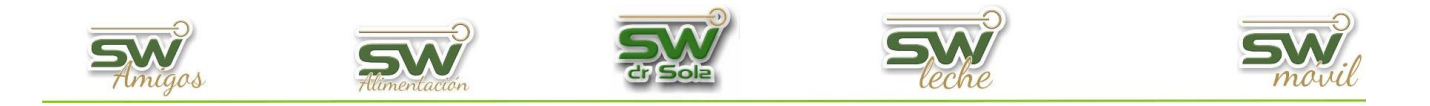

| 1            | Motivos de Descarte     |                                 |                                   |
|--------------|-------------------------|---------------------------------|-----------------------------------|
| Se abrirá la | (Todos)                 | •                               |                                   |
| ventana      | (Todos)<br>Descripción: |                                 | Dusta                             |
| Motivos de   | Código:<br>Categoría:   | Descripción                     | د Categoría Activo د              |
| Descarte.    |                         |                                 | Presionamos el botón Buscar para  |
| Podemos      |                         |                                 | que se despliegue la lista de los |
| Buscar por   |                         |                                 | motivos que tenemos cargados.     |
| Descripción, |                         |                                 |                                   |
| Código,      |                         |                                 |                                   |
| Categoría o  |                         |                                 |                                   |
| Todos.       |                         |                                 |                                   |
|              |                         |                                 |                                   |
|              |                         |                                 |                                   |
|              | Nuevo Ver Ficha         | Agrupar Utilizando el Asistente | Guardar Imprimir <u>C</u> errar   |

Aparecerá la lista de todos los motivos que tenemos cargados.

|                 | Motivos de Des | carte: 36 en total   |                              |                       |                          | ×              |
|-----------------|----------------|----------------------|------------------------------|-----------------------|--------------------------|----------------|
|                 | (Todos)        | •                    |                              | 🖲 Activos 🌒 Inactivos |                          | Buscar 🔽       |
|                 | Código         |                      | Descripción                  | ٦                     | Categoría                | Activo 🔺       |
|                 | 7              | Aborto               |                              |                       | Patologías Reproductivas | V              |
|                 | 113            | Actualizacion archiv | 0\$                          |                       | Otros                    |                |
|                 | 0              | Anaplasmosis         |                              |                       | Otros                    |                |
|                 | 8              | Baja Producción      |                              |                       | Otros                    |                |
|                 | 5              | Brucelosis           |                              |                       | Otros                    |                |
|                 | 105            | Desplazamieno Abo    | maso                         |                       | Patologías Metabólicas   | V              |
|                 | 1              | Diarrea              |                              |                       | Otros                    | V              |
|                 | 1              | Dos Tetas            |                              |                       | Patologías de Ubre       |                |
|                 | 10             | Empastada            |                              |                       | Otros                    | V              |
|                 |                |                      |                              |                       | Otros                    |                |
| Dara dar de al  | ta un M        | ativo                |                              |                       | Patologías de Patas      |                |
| i ala uai ue ai |                | JUVU                 |                              |                       | Patologías Reproductivas |                |
|                 |                |                      |                              |                       | Patologías Metabólicas   |                |
| presionamos     | NUEVO.         |                      |                              |                       | Patologías Metabólicas   |                |
| •               |                |                      |                              |                       | Otros                    |                |
|                 |                |                      |                              |                       | Patologías Metabólicas   | V              |
|                 | 99             | Leucosis             |                              |                       | Otros                    |                |
|                 | 20             | Neumonia             |                              |                       | Otros                    | V              |
|                 | 99             | Otros                |                              |                       | Otros                    | <b>V</b>       |
|                 |                | Para consumo         |                              |                       | Otros                    | V V            |
|                 | Nuevo Der      | Ficha                | Agrupar Utilizando el Asiste | nte                   | Guardar Imprimi          | <u>C</u> errar |

Para generar un nuevo motivo debemos ingresar el *Código*, la *Descripción* y seleccionar una *Categoría*.

| Nuevo Motivo d                                      | de Descarte            |       |         |                |
|-----------------------------------------------------|------------------------|-------|---------|----------------|
| Código:<br>Descripción:                             |                        |       |         |                |
| Categoría:                                          | (Ninguno)              |       |         | •              |
| 🔽 Activo                                            |                        | Nuevo | Guardar | <u>C</u> errar |
|                                                     |                        |       |         |                |
| (Ninguno)<br>Patologías Re<br>Patologías de<br>Edad | eproductivas<br>9 Ubre |       |         |                |

Debemos elegir entre 6 Categorías

Las *Categorías se utilizan para agrupar los animales en el estudio* DESCARTES POR CATEGORÍA del módulo Profesional del sistema.

Patologías de Patas Patologías Metabólicas

Otros

San Martín 1039 - San Carlos Centro - Santa Fe - Argentina -Tel: 03404 - 15526735 - 15415680 Mail: administracion@swagropecuaria.com.ar - web: <u>swagropecuaria.com.ar</u>

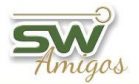

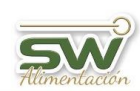

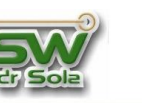

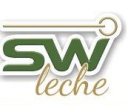

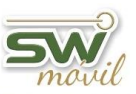

Dependiendo que descripción coloquemos, debemos elegir la categoría correspondiente, por ejemplo si damos de alta un Motivo de descarte VIEJA la categoría será EDAD, si damos de alta un motivo de descarte UBRE DESCOLGADA la categoría será PATOLOGÍAS DE UBRE.

En la lista de los Motivos de descarte tenemos la opción de desactivar un motivo, para esto sólo debemos destildarlo

|     | لد Descripción         |                          | Activo   |
|-----|------------------------|--------------------------|----------|
| 7   | Aborto                 | Patologías Reproductivas | <b>V</b> |
| 113 | Actualizacion archivos | Otros                    |          |
| 0   | Anaplasmosis           | Otros                    |          |
| 8   | Baja Producción        | Otros                    |          |
| 5   | Brucelosis             | Otros                    |          |
| 105 | Desplazamieno Abomaso  | Patologías Metabólicas   |          |
| 1   | Diarrea                | Otros                    | V        |
| 1   | Dos Tetas              | Patologías de Ubre       |          |
| 10  | Empastada              | Otros                    | <b>V</b> |
| 8   | Enfermedad             | Otros                    | <b>V</b> |
| 99  | Fractura               | Patologías de Patas      |          |

También tenemos la opción de Agrupar las Categorías utilizando el Asistente.

| . Motivos de                                                                                                    | Descarte: 36 en total                                                   |                                                    |            |   |
|----------------------------------------------------------------------------------------------------|-------------------------------------------------------------------------|----------------------------------------------------|------------|---|
| [Todos]                                                                                                    |                                                                         | <ul> <li>Activos Dinactivos</li> </ul>             | Buscar     | K |
| Cátin                                                                                                    | Description                                                             | . Colorada                                         | (          |   |
| 2                                                                                                    | Descripcion                                                             | Patelagías Reproductivas                           | ACIVI      |   |
| 113                                                                                                    | Actualizacion archivos                                                  | Otros                                              |            | - |
| 0                                                                                                    | Anaplasmosis                                                            | Otros                                              | <b>V</b>   | - |
| 8                                                                                                    | Baja Producción                                                         | Otros                                              | V          |   |
| 5                                                                                                    | Brucelosis                                                              | Otros                                              |            | _ |
| 105                                                                                                    | Desplazamieno Abomaso                                                   | Patologias Metabólicas                             | M          | - |
|                                                                                                    | Diarrea<br>Dos Tetas                                                    | Patologías de Libre                                |            |   |
| 10                                                                                                    | Empastada                                                               | Otros                                              |            |   |
| 8                                                                                                    | Enfermedad                                                              | Otros                                              | ~          |   |
| 99                                                                                                    | Fractura                                                                | Patologías de Patas                                |            | _ |
| 13                                                                                                    | Free Marti                                                              | Patologias Heproductivas<br>Patologías Metabólicas |            | _ |
| 106                                                                                                    | Indicestion                                                             | Patologías Metabolicas                             | - I<br>- I | - |
| 9                                                                                                    | Indosilidad                                                             | Otros                                              | <b>V</b>   |   |
| 106                                                                                                    | Intoxicación                                                            | Patologías Metabólicas                             | <u> </u>   | - |
| 99                                                                                                    | Leucosis                                                                | Utros                                              |            | - |
| 20                                                                                                    | Neumonia<br>Otros                                                       | Ottos                                              |            | - |
| 3                                                                                                    | Para consumo                                                            | Otros                                              | <b>V</b>   | - |
| guración de Motivos de Descarte según Catego<br>(ersión 5.0 de SW Dr Sola necesita Agrupar los Tipo<br>ma. De esta manera será posible extraer informes y | orías<br>os de Descarte cargados en su<br>reportes que sean compatibles |                                                    |            |   |
|                                                                                                    |                                                                         |                                                    |            |   |
| ventana lo guiará en la selección de Motivos de D<br>ados en su SW para que los mismos puedan ser Ag                                                      | escarte que hoy se encuentran<br>grupados en 6 Categorías:              |                                                    |            |   |
| 1 - Patologías Reproductivas                                                                                                    |                                                                         |                                                    |            |   |
| 2 - Patologías de Ubre                                                                                                    |                                                                         |                                                    |            |   |
| 3 - Edad                                                                                                    |                                                                         |                                                    |            |   |
| 4 - Patologías de Patas                                                                                                    |                                                                         |                                                    |            |   |
| 5 - Patologías Metabólicas                                                                                                    |                                                                         |                                                    |            |   |
| 6 - Otros                                                                                                    |                                                                         |                                                    |            |   |
|                                                                                                    |                                                                         |                                                    |            |   |

Para continuar con la configuración presionamos Siguiente.

AHORA NO, Gracias

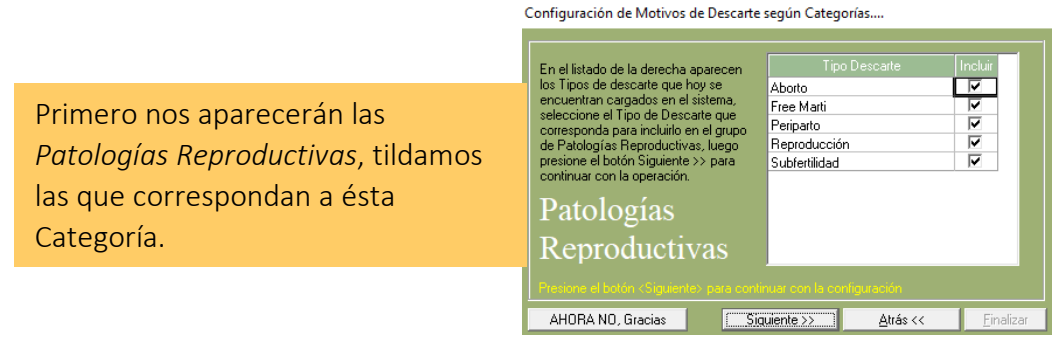

<u>F</u>inalizar

3

<u>S</u>iguiente >>

San Martín 1039 - San Carlos Centro - Santa Fe - Argentina -Tel: 03404 - 15526735 - 15415680 Mail: administracion@swagropecuaria.com.ar - web: <u>swagropecuaria.com.ar</u>

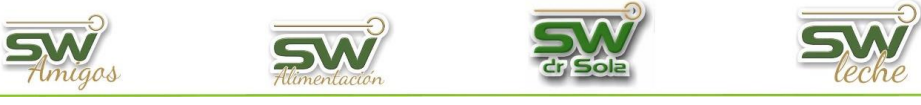

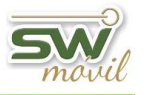

s.

| Configuración de Motivor de Dercarte cegún Categorían                                                                                                    |                                                                                                    |
|----------------------------------------------------------------------------------------------------|----------------------------------------------------------------------------------------------------|
| En el listado de la derecha aparecen<br>los Tipos de descarte que hoy se<br>encuentran cargados en el sistema,<br>seleccione el Tipo de Descarte que<br>corresponda para incluito en el grupo<br>de Patologías de Ubre, luego presione<br>el botón Siguiente >> para continuar<br>con la operación.     Tipo Descarte lincluir<br>Dos Tetas<br>Tres Tetas<br>Ubre       Patologías de Ubre, luego presione<br>el botón Siguiente >> para continuar<br>con la operación.     Tipo Descarte lincluir<br>Dos Tetas                                                                                                    |                                                                                                    |
| de Ubre                                                                                                    | cemos lo mismo con Patologías de <i>Ubre.</i>                                                                                                    |
| AHORA NO, Gracias     Signiente >>     Atrás <     Einalizar                                                                                                    |                                                                                                    |
| Configuración de Motivos de Descarte según Categorías                                                                                                    |                                                                                                    |
| En el listado de la derecha aparecen<br>los Tipos de descate que hoy se<br>encuentran cargados en el sistema,<br>seleccione el Tipo de Descate que<br>corresponda para incluirlo en el grupo<br>Edad, luego presione el botón<br>Siguerne >> para continuar con la<br>operación.                                                                                                    | cionamos el<br>le descarte<br>ertenece al<br>o Edad.                                                                                                    |
| Edad Presone el bolón «Siguiente» para continuar con la configuración AHORA NO, Gracias Siguiente >> Atrás << Emailzar Presc contra el bolón Presc Contra el bolón Presc Contra el bolón Presc Presc P | uración de Motivos de Descarte según Categorías<br>listado de la derecha aparecen<br>ipos de descarte que hoy se<br>entrana cargados en el sistema,<br>cione el botón fosiguiente >> para<br>nuar con la osiguiente >> para<br>nuar con la osiguiente >> para<br>hotologías<br>Patas                      |
| Luego configur                                                                                                    | ramos Patologías de Patas.                                                                                                    |
| Configuración de Motivos de Descarte según Categorías<br>En el istado de la derecha aparecen<br>los Tipos de descarte que hoy se<br>encuentran cargados en el sistema,<br>seleccione el Tipo de Descarte que<br>corresponda para incluirio en el grupo<br>de Patologías Metabólicas, luego                                                                                                    | Por último, configuramos el grupo <i>Otr</i> e                                                                                                    |
| Continuar con la operación. Sindrome caida V<br>Patologías                                                                                                    | Configuración de Motivos de Descarte según Categorías                                                                                                    |
| Metabólicas<br>Persone el totki, «Signerik», para contentar con la configuración<br>AHORA NO, Gracias Signierite >> Atrás << Einalizar<br>Patologías Metabólicas.                                                                                                    | En el listado de la derecha aparecen<br>los Tipos de descarte que hoy se<br>encuentran cargados en el sistema,<br>seleccione el Tipo de Descarte el Actualizacion archivos<br>orresponda para incluirio en el grupo<br>Ditos, luego presione el botón<br>Siguiente >> para continuar con la<br>operación. |
|                                                                                                    | Otros                                                                                                    |

Configuración de Motivos de Descarte según Categorías....

AHORA NO, Gracias Siguiente >>

| Si ha llegado hasta aquí, y asignó TODOS los Motivos de Descarte de acuerdo a la<br>agrupación propuesta, entonces estará habilitado el botón ≺Finalizan, que grabará los<br>cambios y finalizará con la configuración. |                                  |  |  |
|----------------------------------------------------------------------------------------------------|----------------------------------|--|--|
| Final                                                                                                    |                                  |  |  |
|                                                                                                    | ara Guardar los Cambios y Salir. |  |  |
| AHORA NO, Gracias                                                                                                    | Siguiente >> Atrás << Finalizar  |  |  |

<u>A</u>trás <<

Una vez configurados TODOS los tipos de descarte, se habilitará el botón Finalizar.